## Enlisted Evaluation Report (EER)

| Overview            |                                                                                                    |                                                                                                    |
|---------------------|----------------------------------------------------------------------------------------------------|----------------------------------------------------------------------------------------------------|
| Introduction        | The Enlisted Evaluation System (EES) was designed to s purposes:                                                                                                    | serve specific                                                                                                    |
|                     | <ul> <li>To set standards by which to evaluate the performance of all enlisted members.</li> <li>To inform enlisted members of the performance stan be measured against.</li> <li>To provide a means by which enlisted members can a on how well they are measuring up to the standards.</li> <li>To capture a valid, reliable assessment of enlisted members end a with a high degree of confidence.</li> <li>To provide critical information that may affect dischards enlistments, good conduct, advancement eligibility, a rate. The Enlisted Evaluation Report (EER) is not or document a member's past performance, but more improvide a road map for future improvement.</li> </ul> | ce and behavior<br>dards they will<br>receive feedback<br>ember<br>assign members<br>arges, re-<br>and reductions in<br>nly used to<br>nportantly, to |
| Before You<br>Begin | Do <b>NOT</b> use special characters when entering comments<br>Words like décor or entrée are also considered special ch<br>Comments previously prepared using special characters<br>Direct Access will cause the reports to NOT print or will<br>Do <b>NOT</b> use gender specific pronouns or a member's na<br>comments block or EERs. Per ACN 125/18, gender spec<br>and the use of a member's name in the comment blocks<br>Alternative words such as Reported on Officer (ROO), R<br>Member (ROM), Member (MBR), or Service Member (S<br>used.                                                                                                    | s in the EER.<br>haracters.<br>and pasted into<br>l be blank.<br>me in the<br>cific pronouns<br>is <b>prohibited</b> .<br>Reported on<br>SVM) may be  |
| Reference           | a) Enlistments, Evaluations, and Advancements COMD (series)                                                                                                    | DTINST M1000.2                                                                                                    |
| Contents            |                                                                                                    |                                                                                                    |
|                     | Торіс                                                                                                    | See Page                                                                                                    |
|                     | Enlisted Evaluation Report – Supervisor Submission                                                                                                    | 2                                                                                                    |
|                     | Enlisted Evaluation Report - Endorsements                                                                                                    | 12                                                                                                    |
|                     | Enlisted Evaluation Report - Approval                                                                                                    | 18                                                                                                    |
|                     | Member Counseling Report                                                                                                    | 25                                                                                                    |

### Enlisted Evaluation Report – Supervisor Submission

## **Introduction** The section provides the procedures for supervisor completing and processing an Enlisted Evaluation Report (EER) in Direct Access (DA).

| Procedu | res See below.                              |                                          |                              |                       |                  |
|---------|---------------------------------------------|------------------------------------------|------------------------------|-----------------------|------------------|
| Step    |                                             |                                          | Action                       |                       |                  |
| 1       | Click the Employee                          | Review T                                 | ile.                         |                       |                  |
|         | Employee Review                             |                                          |                              |                       |                  |
|         |                                             |                                          |                              |                       |                  |
|         |                                             |                                          |                              |                       |                  |
|         |                                             |                                          |                              |                       |                  |
| 1.5     | Select the Employe                          | e Reviews                                | option.                      |                       |                  |
|         | 🔚 Employee Reviews                          |                                          |                              |                       |                  |
|         | Employee Review Endors                      | ements                                   |                              |                       |                  |
|         | Non-Med Waivers Issued     Board Gap Report | by Code                                  |                              |                       |                  |
|         | Enl Emp Revws by Status                     |                                          |                              |                       |                  |
| 2       | Enter the member's                          | Empl ID                                  | and click Search             | n. The Correct        | t History box is |
|         | checked by default                          | - leave as i                             | is.                          |                       | j                |
|         | Review History                              |                                          |                              |                       |                  |
|         | Enter any information you have              | e and click Sear                         | ch. Leave fields blank for a | a list of all values. |                  |
|         | Find an Existing Value                      |                                          |                              |                       |                  |
|         | <ul> <li>Search Criteria</li> </ul>         |                                          |                              |                       |                  |
|         | EmpLID                                      | boging with M                            | 1004567                      | -                     |                  |
|         | Linprid                                     |                                          | 1234507                      |                       |                  |
|         | Empl Record                                 | = 🗸                                      |                              |                       |                  |
|         | Name                                        | begins with $\mathbf{v}$                 |                              |                       |                  |
|         | Last Name                                   | begins with ${\color{black} {\bf \lor}}$ |                              |                       |                  |
|         | Second Last Name                            | begins with ${\color{red} }$             |                              |                       |                  |
|         | Alternate Character Name                    | begins with ${\color{black} }$           |                              |                       |                  |
|         | Middle Name                                 | begins with ${\color{black} \checkmark}$ |                              |                       |                  |
|         | Business Unit                               | begins with ${\color{black} {\bf \lor}}$ | ENLCG                        |                       |                  |
|         | Department Set ID                           | begins with $\mathbf{v}$                 | 00010                        | Q                     |                  |
|         | Department                                  | begins with ${\color{black} \checkmark}$ |                              | Q                     |                  |
|         | Correct History 🗆 Case                      | Sensitive                                |                              |                       |                  |
|         | Search Clear Ba                             | sic Search 🛛 🖾                           | Save Search Criteria         |                       |                  |

| Step |                                                                                                    | Action                                                    |  |  |  |
|------|----------------------------------------------------------------------------------------------------|-----------------------------------------------------------|--|--|--|
| 3    | The Employee Review page will display. Update the following fields:                                                                                                    |                                                           |  |  |  |
|      | <ul> <li>Effective Date – Enter the evaluation period END date. The date must match the actual effective date for the Employee Review Type.</li> <li>From Date – Leave blank.</li> <li>To Date – Enter the evaluation period END date. This date must match the Effective Date.</li> <li>Next Review Date – Leave blank.</li> <li>Review Type – Select the appropriate type from the drop-down. The Effective Date and the To Date must match the correct submission date for the Review Type. For example, a BM1 must have an Effective Date/Review Date of 31 May for a Regular review. Concurrent, Detach RO, Memo, and</li> </ul> |                                                           |  |  |  |
|      | Special reviews are not used v                                                                                                    | with the EER.                                             |  |  |  |
|      | • <b>Kating Scale</b> – Using the lookup, select the appropriate rating scale.                                                                                                    |                                                           |  |  |  |
|      | Wanda D. Maximoff         Employee         Empl ID         1234567         Empl Record         0                                                                                                    |                                                           |  |  |  |
|      | Review Details     Q     I     I     I     View All                                                                                                    |                                                           |  |  |  |
|      | *Effective Date: 10/31/2021                                                                                                    | Review Type: Regular V<br>0/31/2021 III Next Review Date: |  |  |  |
|      | Department: 045431 E                                                                                                    | ASE CAPE COD SPO Company: ACG                             |  |  |  |
|      | Job Code: 436094 5                                                                                                    | Second Class Yeoman Position: 00074347                    |  |  |  |
|      | Rating Scale: E5 Q S<br>Rating Model: EVAL E                                                                                                    | Second Class PO Review Scale Type:                        |  |  |  |
|      | Descr                                                                                                    | ption:                                                    |  |  |  |
|      | Save Return to Search Notify                                                                                                    | Include History Correct History                           |  |  |  |

Continued on next page

# Enlisted Evaluation Report – Supervisor Submission, Continued

| Step    | Action                                                                        |                  |                                         |                                                        |  |
|---------|-------------------------------------------------------------------------------|------------------|-----------------------------------------|--------------------------------------------------------|--|
| 3       | <b>NOTE:</b> If entering a CORC (Change of Recommendation) evaluation, select |                  |                                         |                                                        |  |
| (cont.) | CORC for the R                                                                | eview Type ar    | nd Rating Scale. Only                   | CORCs of Not Ready and                                 |  |
|         | Not Recommend                                                                 | ed require cor   | nments. Comments for                    | or a mark of Ready are                                 |  |
|         | prohibited.                                                                   |                  |                                         |                                                        |  |
|         | Employee Review                                                               | Reviewers CMD Co | mments <u>E</u> xceptions <u>A</u> udit |                                                        |  |
|         | Wanda D. Maximoff                                                             | Employee         | Empl ID 123456                          | 7 Empl Record 0                                        |  |
|         | Review Details                                                                |                  | QI                                      | <ul> <li>↓ I of 1 ✓</li> <li>↓ ↓ ↓ View All</li> </ul> |  |
|         | *Effective Date:                                                              | 10/22/2021       | Review Type:                            | CORC V                                                 |  |
|         | From/To Date:                                                                 | 1                | 0/22/2021 就 Next Review Date:           |                                                        |  |
|         | Business Unit:                                                                | ENLCG E          | Inlisted CG                             |                                                        |  |
|         | Department:                                                                   | 045431 E         | BASE CAPE COD SPO                       | Company: ACG                                           |  |
|         | Job Code:                                                                     | 436094           | Second Class Yeoman                     | Position: 00074347                                     |  |
|         | Rating Scale:                                                                 | CORC Q           | CO's Change of Recommendation           | Scale Type:                                            |  |
|         | Rating Model:                                                                 | EVAL E           | Inlisted Performance Eval               |                                                        |  |
|         |                                                                               | Descr            | ption:                                  |                                                        |  |
|         | Save Return to Sear                                                           | rch Notify       |                                         | Include History Correct History                        |  |
|         |                                                                               |                  |                                         |                                                        |  |

Continued on next page

| Step |                                                                                                    | Action                                                                                                    |
|------|----------------------------------------------------------------------------------------------------|----------------------------------------------------------------------------------------------------|
| 4    | <ul> <li>Select the Exceptions tab and the</li> <li>If any warning messages appear<br/>correct any exceptions.</li> </ul>                                                       | en click Validate Employee Review.<br>e, return to the Employee Review tab, and                                                                                                    |
|      | <b>NOTE:</b> All competencies will be<br>entered. The EER will list all con<br>are currently blank. The EER can<br>Review indicates no actionable en                            | e listed as exceptions until a rating scale is<br>npetencies as actionable errors because they<br>not be submitted until the Validate Employee<br>rors.                                                       |
|      | Employee Review Reviewers CMD Comments                                                                                                    | Exceptions Audit                                                                                                    |
|      | Wanda D. Maximoff Employee                                                                                                    | Empl ID 1234567 Empl Record 0                                                                                                    |
|      | Review Details                                                                                                    | Q    4 4 1 of 1 ->                                                                                                    |
|      | Effective Date: 10/31/2021 Enter the Endorse<br>Business Unit: ENLCG ENLCG<br>Job Code: 436094 YN2<br>Last Member who updated Review: 1234567 Wanda<br>Validate Employee Review | Emplid:       Last Update Timestamp:       11/12/2021 10:50:00.000000AM         Q       Remember to print the         Maximoff       Member Counseling Report before final submit         Final:       Submit |
|      | Seq. No. Competency Short Des                                                                                                    | ription Description                                                                                                    |
|      | 1                                                                                                    | Information: Advancement employee reviews will<br>only be accepted for advancement to E5 and above.                                                                                                    |
|      | 2                                                                                                    | Action: Mark the review with Evaluation Type<br>APPROVED prior to checking Final. Evaluation<br>Type=R, REVIEWER_ID=8527419                                                                                   |
|      | Save Return to Search Notify                                                                                                    | Include History Correct History                                                                                                    |
|      |                                                                                                    |                                                                                                    |

Continued on next page

Procedures, continued

| Step |                                                                                                    |                                                                                | Action           |                            |                |
|------|----------------------------------------------------------------------------------------------------|--------------------------------------------------------------------------------|------------------|----------------------------|----------------|
| 5    | Select the <b>Reviewers</b> tab. Update the following fields:                                                                                                    |                                                                                |                  |                            |                |
|      | • Evaluation                                                                                                    | <b>Type</b> – Using the                                                        | drop-down, se    | elect Supervisor.          |                |
|      | • Reviewer I                                                                                                    | <b>D</b> – Enter the Rev                                                       | iewer's (superv  | visor's) Employee II       | Э.             |
|      | • Ratings –                                                                                                    | 1 1 1 5                                                                        |                  |                            |                |
|      | • Enter 1                                                                                                    | the numerical Rat                                                              | ing value or us  | ing the lookup, seled      | et the         |
|      | approf                                                                                                    | <b>Conduct</b> – Enter                                                         | r U (unsatisfac  | tory) or S (satisfacto     | rv).           |
|      | -                                                                                                    | Future Potentia                                                                | I - MUST use     | the value Y. Comn          | nents are      |
|      |                                                                                                    | required.                                                                      |                  |                            |                |
|      | -                                                                                                    | Advancement P                                                                  | otential – N (I  | Not Recommended)           | R (Ready),     |
|      |                                                                                                    | or X (Not Ready                                                                | ). Comments      | are required.              |                |
|      | Employee Review                                                                                                    | Reviewers CMD Comments                                                         | Exceptions Audit |                            |                |
|      | Wanda D. Maximoff                                                                                                    | Employee En                                                                    | pl ID 1234567    | Empl Record 0              |                |
|      | Review Details                                                                                                    |                                                                                |                  | Q I I                      | ✓ ► ► I View A |
|      | Effective Date:     10/31/2021     Next Review Date:       Business Unit:     ENLCG     ENLCG     Salary Administration Plan:     ENL     E5     3       Job Code:     436094     YN2 |                                                                                |                  |                            |                |
|      | Reviewers                                                                                                    |                                                                                |                  | Q    4 4 1 of 1 🗸          | ▶ ▶ I View All |
|      | *Evaluation Type:                                                                                                    | ervisor ✔<br>*Reviewer ID:                                                     | ٩                |                            |                |
|      | Seq Competency                                                                                                    | Description                                                                    |                  | Rating Description         | Comments       |
|      | 1 EPM3A                                                                                                    | Military Bearing                                                               |                  | ٩                          |                |
|      |                                                                                                    |                                                                                |                  |                            | _              |
|      | 2 EPM4B                                                                                                    | Customs Courtesies Traditions                                                  |                  | Q                          |                |
|      | 2 EPM4B<br>3 EPP9A                                                                                                    | Customs Courtesies Traditions<br>Quality of Work                               |                  | <br>                       |                |
|      | 2 EPM4B<br>3 EPP9A<br>4 EPP10B                                                                                                    | Customs Courtesies Traditions<br>Quality of Work<br>Technical Proficiency      |                  | <br><br>                   |                |
|      | 2 EPM4B<br>3 EPP9A<br>4 EPP10B<br>5 EPP11A                                                                                                    | Customs Courtesies Traditions Quality of Work Technical Proficiency Initiative |                  | े<br>े<br>े<br>े<br>े<br>े |                |

Procedures, continued

| Step | Action                                                                                                    |  |  |  |  |
|------|----------------------------------------------------------------------------------------------------|--|--|--|--|
| 6    | To review the full competency description or enter Reviewer comments, select                                                                                                    |  |  |  |  |
|      | the notepad icon under Comments.                                                                                                    |  |  |  |  |
|      | Enter comments as appropriate, then click <b>OK</b> to return to the Reviewers tab.                                                                                                    |  |  |  |  |
|      | Required Comments:                                                                                                    |  |  |  |  |
|      | • Competency Rating Marks of 1, 2, 3, and 7                                                                                                    |  |  |  |  |
|      | • Unsatisfactory Conduct Mark                                                                                                    |  |  |  |  |
|      | • Not Ready or Not Recommended for Advancement                                                                                                    |  |  |  |  |
|      | • Future Potential and Advancement Potential Marks                                                                                                    |  |  |  |  |
|      | <b>NOTE:</b> Enter any comments for review by the rating chain. A Supervisor may<br>enter comments on the EER to be used as a counseling tool. These comments<br>will be visible on the member's counseling form when printed, and the unit<br>may maintain a paper copy of the printed form. The comments field replaces<br>the requirement for Administrative Remarks (CG-3307) submission. Only<br><b>required comments</b> will be retained in DA. Comments are limited to 220<br>characters for all competencies EXCEPT Conduct and Advancement Potential.                                                          |  |  |  |  |
|      | 1 EPM3A Military Bearing 7 Q Superior                                                                                                    |  |  |  |  |
|      | Description:       MILITARY BEARING: The degree to which the member adhered to uniform and grooming standards, and projected a professional image that brought credit to the Coast Guard.         1 -       2 - Failed to consistently adhere to uniform or grooming standards. Actions brought discredit to the Coast Guard.         3 -       4 - Complied with uniform and grooming standards. Projected a professional image that brought credit to the Coast Guard.         5 -       6 - Consistently exceeded standards for uniform and grooming. Inspired similar standards in others.         Comment:       OK |  |  |  |  |
|      |                                                                                                    |  |  |  |  |

| Step | Action                                                                                                    |
|------|----------------------------------------------------------------------------------------------------|
| 7    | Select the CMD Comments tab. Update/add any comments for others in the                                                                                                    |
|      | rating chain.                                                                                                    |
|      | NOTE:                                                                                                    |
|      | • These comments will be retained by Direct Access.                                                                                                    |
|      | • When submitting the members EER for final, comments must not be                                                                                                    |
|      | entered for marks of 4, 5, 6, Satisfactory Conduct, or Ready.                                                                                                    |
|      | Employee Review Reviewers CMD Comments Exceptions Audit                                                                                                    |
|      | Wanda D. Maximoff Employee Empl ID 1234567 Empl Record 0                                                                                                    |
|      | Review Details     Q     I     I     I     I     View All                                                                                                    |
|      | Effective Date:     10/31/2021     Next Review Date:       Business Unit:     ENLCG     ENLCG     Salary Administration Plan:     ENL E5     3       Job Code:     436094     YN2 |
|      | Reviewers Q     4 4 1 of 1 v b     View All                                                                                                    |
|      | Evaluation Type: Supervisor<br>Reviewer ID: 8527419 Name: Natasha Romanoff                                                                                                    |
|      | Comment: Enter any comments for others in the rating chain.                                                                                                    |
|      | Save Return to Search Notify Correct History Correct History                                                                                                    |

Continued on next page

# Enlisted Evaluation Report – Supervisor Submission, Continued

| Step |                                                                                                    | Action                                                                                                    |
|------|----------------------------------------------------------------------------------------------------|----------------------------------------------------------------------------------------------------|
| 8    | Select the <b>Exceptions</b> tab. Click <b>Va</b> generate a list of any exceptions incl EER. Correct any discrepancies, the | <b>lidate Employee Review</b> . This will<br>uding actionable errors found within the<br>on click Validate Employee Review again.         |
|      | Employee Review Reviewers CMD Comments                                                                                       | Exceptions Audit                                                                                                    |
|      | Wanda D. Maximoff Employee                                                                                                   | Empl ID 1234567 Empl Record 0                                                                                                    |
|      | Review Details                                                                                                    | Q    4 4 1 of 1 🗸 🕨 🕨   View All                                                                                                    |
|      | Effective Date: 10/31/2021 Enter the Endorser Employee Review Fin                                                            | iid: Last Update Timestamp: 11/12/2021 10:50:00 000000AM Remember to print the Member Counseling Report before final submit submit Submit |
|      | Seq. No. Competency Short Descriptio                                                                                         | n Description                                                                                                    |
|      | 1                                                                                                    | Information: Advancement employee reviews will<br>only be accepted for advancement to E5 and above.                                       |
|      | 2                                                                                                    | Action: Mark the review with Evaluation Type<br>APPROVED prior to checking Final. Evaluation<br>Type=R, REVIEWER_ID=8527419               |
|      | Save Return to Search Notify                                                                                                 | Include History Correct History                                                                                                    |

Continued on next page

| Step | Action                                                                                                    |                                                                                                    |  |  |
|------|----------------------------------------------------------------------------------------------------|----------------------------------------------------------------------------------------------------|--|--|
| 9    | Once any actionable errors have been cor<br>(this will be the next person in the rating<br>confirmation message will display, click<br>recording of an EER.<br>If the confirmation message does <b>NOT</b> d | rected, Enter the Endorser's Emplid<br>chain), then click Submit. A<br>OK. This completes the initial                       |  |  |
|      | Review the Exceptions and ensure no act again.                                                                                                    | ionable errors exist and click Submit                                                                                       |  |  |
|      | <b>NOTE:</b> Do <b>NOT</b> check the Final box un Official.                                                                                                    | lless you are the final Approving                                                                                           |  |  |
|      | Employee Review Reviewers CMD Comments Exception                                                                                                    | Dns Audit                                                                                                    |  |  |
|      | Wanda D. Maximoff Employee E                                                                                                    | Empl ID 1234567 Empl Record 0                                                                                               |  |  |
|      | Effective Date: 10/31/2021 Enter the Endorser Emplid:<br>Business Unit: ENLCG ENLCG Vision                                                                                                    | Last Update Timestamp: 11/19/2021 12:33:52.000000PM                                                                         |  |  |
|      | Job Code: 436094 YN2<br>Last Member who updated Review: 1234567 Wanda D. Maximoff<br>Validate Employee Review Final: □                                                                                       | Member Counseling Report<br>before final submit<br>Submit                                                                   |  |  |
|      | Exceptions See No. Competency Short Description                                                                                                    | Description                                                                                                    |  |  |
|      | 1                                                                                                    | Information: Advancement employee reviews will                                                                              |  |  |
|      | 2                                                                                                    | Action: Mark the review with Evaluation Type<br>APPROVED prior to checking Final. Evaluation<br>Type=R, REVIEWER_ID=9876543 |  |  |
|      | Save Return to Search Notify                                                                                                    | Include History Correct History                                                                                             |  |  |
|      | The Employee Review has been submitted (30000,2)                                                                                                    |                                                                                                    |  |  |

Continued on next page

# Enlisted Evaluation Report – Supervisor Submission, Continued

| tep |                       |           |                     | Action     |                     |                       |
|-----|-----------------------|-----------|---------------------|------------|---------------------|-----------------------|
| 10  | To view the C         | hange H   | istory (users       | s who hav  | e made chang        | es to the EER),       |
|     | select the Audit tab. |           |                     |            |                     |                       |
|     | Employee Review       | Reviewers | CMD <u>Comments</u> | Exceptions | Audit               | futtons are selected  |
|     | Wanda D. Maximoff     | Emplo     | byee                | Empl       | ID 1234567          | Empl Record 0         |
|     | Changes by Effective  | e Date    |                     |            | Q    4 4            | 1 of 1 ♥ ▶ ▶ I View A |
|     | Effective Date 10     | 0/31/2021 |                     |            |                     |                       |
|     | Change History        |           |                     |            |                     |                       |
|     | Seq Update by         | Empl ID   | Name                |            | Last Upd DtTm       | Record                |
|     | 0 8527419             | 8527419   | Natasha Romanoff    |            | 11/19/21 12:33:52PM | EMPLOYEE_REVIEW       |
|     | Save Return to        | Search No | otify               |            | Inclu               | Correct History       |

### **Enlisted Evaluation Report - Endorsements**

**Introduction** This section provides the procedures for a Marking Official to search for and provide additional review of the submitted Rating scores and comments assigned to the member by the Supervisor in Direct Access (DA).

**Procedures** See below.

| Step | Action                                                                                                    |
|------|----------------------------------------------------------------------------------------------------|
| 1    | Click the Employee Review Tile.                                                                                                    |
|      | Employee Review                                                                                                    |
|      |                                                                                                    |
| 1.5  | Select the Employee Review Endorsements option.                                                                                                    |
|      |                                                                                                    |
|      | Employee Review Endorsements                                                                                                    |
|      | Non-Med Waivers Issued by Code                                                                                                    |
|      | E Board Gap Report                                                                                                    |
|      | Enl Emp Revws by Status                                                                                                    |
| 2    | The EER Endorsements page will display. To view all EERs submitted to the<br>Marking Official for review, select the <b>Endorsements Requested From Me</b><br>radio button and click <b>Populate Grid</b> .<br><b>NOTE:</b> Search results may be narrowed by entering a <b>Review From Date</b> and<br>a <b>Review To Date</b> . |
|      | My Employee Review Endorsements                                                                                                    |
|      | Vision                                                                                                    |
|      | Endorsements Requested From Me     C Endorsements I Submitted                                                                                                    |
|      | Review From Date: 09/01/2021                                                                                                    |
|      | Review to Date: Populate Grid Refresh                                                                                                    |
|      | Review Endorsements Find   View All   🖉   🔢 First 🕢 1 of 1 🕟 Last                                                                                                    |
|      | Empl ID Name Effective Date                                                                                                    |
|      |                                                                                                    |
|      |                                                                                                    |
|      | R Save                                                                                                    |
|      |                                                                                                    |

## Enlisted Evaluation Report - Endorsements, Continued

#### Procedures,

continued

| Step |                                          | Action                                      |        |
|------|------------------------------------------|---------------------------------------------|--------|
| 3    | All EERs submitted to the Marking        | Official will display. Click Review for the | ne     |
|      | EER to be reviewed.                      |                                             |        |
|      |                                          | 9115<br>                                    |        |
|      | Vision                                   |                                             |        |
|      | Endorsements Requested From Me     C     | Endorsements I Submitted                    |        |
|      | Review From Date: 09/01/2021             |                                             |        |
|      | Review To Date: 11/15/2021               | Populate Grid Refresh                       |        |
|      | Review Endorsements                      | Find   View All   💷   📑 First 🕢 1-2 of 2 🕟  | Last   |
|      | Empl ID Name                             | Effective Date Detail Delete                |        |
|      | 1 6549872 Tony Stark                     | 09/30/2021 Review Delete                    |        |
|      | 2 1234567 Wanda D. Maximoff              | 10/31/2021 Review Delete                    |        |
|      | 📊 Save                                   |                                             |        |
|      |                                          |                                             |        |
| 4    | The EER will display. Click <b>Corre</b> | ect History (this allows changes to the EE  | R,     |
|      | Employee Review Reviewers CMD Comments   | ts Exceptions Audit                         |        |
|      | Wanda D. Maximoff                        | EmpliD 1224667 Empl Pacard 0                |        |
|      | Poviow Detaile                           |                                             | aw All |
|      |                                          |                                             |        |
|      | *Effective Date:  10/31/2021             | Review Type: Advncmnt V                     |        |
|      | From/To Date:                            | 021 III Next Review Date:                   |        |
|      | Department: 045431 BASE C                | CAPE COD SPO Company: ACG                   |        |
|      | Job Code: 436094 Second                  | Class Yeoman Position: 00074347             |        |
|      | Rating Scale: E5 Q Second                | d Class PO Review Scale Type:               |        |
|      | Rating Model: EVAL Enlisted              | d Performance Eval                          |        |
|      | Description:                             | :                                           |        |
|      | Save Return to Search Notify             | Include History Correct His                 | story  |
|      |                                          |                                             |        |

## Enlisted Evaluation Report - Endorsements, Continued

Procedures,

| Step |                             |                                       | Action                                      |                         |
|------|-----------------------------|---------------------------------------|---------------------------------------------|-------------------------|
| 5    | Update the follo            | owing fields:                         |                                             |                         |
|      | • Evaluation T              | ype – Using the Ev                    | aluation Type drop-                         | down, select the        |
|      | appropriate ty              | pe.                                   |                                             | ,                       |
|      | • Reviewer ID               | – Enter the EMPL                      | D of the Reviewer (M                        | larking Official).      |
|      | • Rating – Edit             | update the numeri                     | c Rating as appropriat                      | e. To review the full   |
|      | competency d                | lescription or to ent                 | er/modify Reviewer c                        | omments, click the      |
|      | <b>Comments</b> Id          | con.                                  | 5                                           | ,                       |
|      |                             |                                       |                                             |                         |
|      | <b>NOTE:</b> Any C          | omments provided                      | will be visible on the                      | member's counseling     |
|      | report when pri             | nted. Only require                    | l comments (e.g., Cor                       | npetency Ratings of 1,  |
|      | 2, 3, 7, U, X, or           | N will be retained                    | by DA).                                     |                         |
|      | Employee Review Re          | viewers CMD <u>C</u> omments          | xceptions <u>A</u> udit                     |                         |
|      | Wanda D. Maximoff           | Employee                              | Empl ID 1234567                             | Empl Record 0           |
|      | Review Details              |                                       | QIM                                         | I of 1 ✓ ► ► I View All |
|      | Effective Date: 10/31/2     | 2021 Next Rev                         | ew Date:                                    |                         |
|      | Business Unit: ENLCO        | ENLCG Salary A                        | ministration Plan: ENL E5 3                 |                         |
|      | Job Code: 436094            | YN2                                   |                                             |                         |
|      | Reviewers                   |                                       | Q   14                                      |                         |
|      | *Evaluation Type:           | Reviewer ID:                          | Q Vision                                    |                         |
|      | Competencies                |                                       |                                             |                         |
|      | Seq Competency              | Description                           | Rating Description                          | Comments                |
|      | 1 EPM3A                     | Military Bearing                      | 5 Q Above Average                           |                         |
|      | 2 EPM4B                     | Customs Courtesies Traditions         | 5 A Above Average                           |                         |
|      | 3 EPP9A                     | Quality of Work                       | 5 Q Above Average                           | E                       |
|      | 4 EPP10B                    | Technical Proficiency                 | 5 Q Above Average                           | <b></b>                 |
|      | 5 EPP11A                    | Initiative                            | 4 Q Average                                 |                         |
|      |                             |                                       | . 1                                         |                         |
|      | Click <b>UK</b> to ret      | turn to the Reviewe                   | rs tab.                                     | /                       |
|      | Description: MILITARY B     | EARING: The degree to which the mo    | mber adhered to uniform and grooming sta    | Indards, and            |
|      | 1 -<br>2 - Failed to        | consistently adhere to uniform or gro | ming standards. Actions brought discredit   | to the Coast            |
|      | Guard.<br>3 -               |                                       |                                             |                         |
|      | 4 - Complied<br>Coast Guard | with uniform and grooming standard    | . Projected a professional image that broug | gnt credit to the       |
|      | 6 - Consister               | ntly exceeded standards for uniform a | nd grooming. Inspired similar standards in  | others.                 |
|      | 1                           |                                       |                                             |                         |
|      | Comment:                    |                                       |                                             |                         |
|      | Comment.                    |                                       |                                             |                         |
|      |                             |                                       |                                             |                         |
|      |                             |                                       |                                             |                         |
|      | OK Cancel                   |                                       |                                             |                         |
|      |                             |                                       |                                             |                         |

## Enlisted Evaluation Report - Endorsements, Continued

#### Procedures,

| Step | Action                                                                                                    |
|------|----------------------------------------------------------------------------------------------------|
| 6    | Select the CMD Comments tab.                                                                                                    |
|      | Add any <b>Comments</b> for others in the rating chain. These comments will be retained by DA.                                                                                                    |
|      | Employee Review Reviewers CMD Comments Exceptions Audit                                                                                                    |
|      | Wanda D. Maximoff         Employee         Empl ID 1234567         Empl Record         0                                                                                                    |
|      | Review Details     Q     I     I     I     View All                                                                                                    |
|      | Effective Date:       10/31/2021       Next Review Date:         Business Unit:       ENLCG       ENLCG       Salary Administration Plan:       ENL E5       3         Job Code:       436094       YN2                                                        |
|      | Reviewers Q     I of 1 v b     View All                                                                                                    |
|      | Evaluation Type:       Mark/Rpt         Reviewer ID:       9876543       Name: Vision         Comment:       Enter any comments for others in the rating chain.         Add additional comments or edit existing comments - comments will be maintained in DA. |
|      | Save Return to Search Notify Correct History Correct History                                                                                                    |

Continued on next page

## Enlisted Evaluation Report - Endorsements, Continued

#### Procedures,

continued

| Step | Action                                                                                                    |                                                                                                    |  |  |  |  |
|------|----------------------------------------------------------------------------------------------------|----------------------------------------------------------------------------------------------------|--|--|--|--|
| 7    | Select the Exceptions tab.                                                                                                    |                                                                                                    |  |  |  |  |
|      | Click Validate Employee Review. This will generate including action errors found within the EER. Correct appropriate, then click Validate Employee Review aga                                                         | a list of exceptions<br>any discrepancies as<br>in (see Note).                                                              |  |  |  |  |
|      | <b>Enter the Endorser Emplid</b> – Enter the EMPLID for rating chain.                                                                                                    | the next person in the                                                                                                    |  |  |  |  |
|      | Do <b>NOT</b> check the Final box unless you are the final A                                                                                                    | Approving Official.                                                                                                    |  |  |  |  |
|      | Click Submit.                                                                                                    |                                                                                                    |  |  |  |  |
|      | <b>NOTE:</b> Action Errors MUST be corrected before the the next Endorser or Approver; EERS may be forward Errors'.                                                                                                   | EER may be forwarded to ed with 'Informational                                                                              |  |  |  |  |
|      | Employee Review Reviewers CMD Comments Exceptions Audit                                                                                                    |                                                                                                    |  |  |  |  |
|      | Wanda D. Maximoff Employee Empl ID 1234567                                                                                                    | Empl Record 0                                                                                                    |  |  |  |  |
|      | Review Details     Q     I     I     I     I     I     I     I     View All                                                                                                    |                                                                                                    |  |  |  |  |
|      | Effective Date: 10/31/2021 Enter the Endorser Emplid: Last Update Tin<br>Business Unit: ENLCG ENLCG Discrete Company Bruce Banner<br>Job Code: 436094 YN2<br>Last Member who updated Review: 9876543 Natasha Romanoff | nestamp: 11/19/2021 12:33:52.000000PM<br>Remember to print the<br>Member Counseling Report<br>before final submit<br>Submit |  |  |  |  |
|      |                                                                                                    |                                                                                                    |  |  |  |  |
|      | Exceptions<br>Seq. No. Competency Short Description Description                                                                                                    |                                                                                                    |  |  |  |  |
|      | 1 Information: A only be accept                                                                                                    | Advancement employee reviews will<br>sted for advancement to E5 and above.                                                  |  |  |  |  |
|      | 2 Action: Mark<br>APPROVED<br>Type=E, REV                                                                                                    | the review with Evaluation Type<br>prior to checking Final. Evaluation<br>IEWER_ID=6549872                                  |  |  |  |  |
|      | Save Return to Search Notify                                                                                                    | Include History Correct History                                                                                             |  |  |  |  |
| 8    | A confirmation message will display. Click <b>OK</b> .                                                                                                    |                                                                                                    |  |  |  |  |
|      | The Employee Review has been submitted (30000,2)                                                                                                    |                                                                                                    |  |  |  |  |

## Enlisted Evaluation Report - Endorsements, Continued

#### Procedures,

| tep |        |                 |                   |                      | Action     |                     |                            |
|-----|--------|-----------------|-------------------|----------------------|------------|---------------------|----------------------------|
| 9   | To vi  | ew the Cl       | hange H           | istory (users        | who have   | e made change       | s to the EER), select      |
|     | the A  | udit tab.       |                   |                      |            |                     |                            |
|     |        |                 |                   |                      |            |                     |                            |
|     | NOT    | E: The A        | udit tab          | updates whe          | n the Sav  | e or Submit bu      | ittons are selected.       |
|     | Empl   | loyee Review    | <u>R</u> eviewers | CMD <u>C</u> omments | Exceptions | Audit               |                            |
|     |        |                 |                   | 1                    |            |                     |                            |
|     | Wanda  | D. Maximoff     | Emplo             | byee                 | Empl       | ID 1234567          | Empl Record 0              |
|     | Change | an hu Effective | Data              |                      |            | 0 1 14 4            |                            |
|     | Chang  | es by Ellective | Date              |                      |            | ~                   |                            |
|     | Eff    | ective Date 10/ | 31/2021           |                      |            |                     |                            |
|     | Chanc  | e History       |                   |                      |            |                     |                            |
|     | Seq    | Update by       | Empl ID           | Name                 |            | Last Upd DtTm       | Record                     |
|     | 1      | 9876543         | 9876543           | Vision               |            | 11/19/21 2:27:23PM  | REVIEW_REVIEWER            |
|     | 0      | 8527419         | 8527419           | Natasha Romanoff     |            | 11/19/21 12:33:52PM | EMPLOYEE_REVIEW            |
|     |        |                 |                   |                      |            |                     |                            |
|     |        |                 |                   |                      |            |                     |                            |
|     | Save   | Return to S     | Search N          | otify                |            | Inclu               | de History Correct History |
|     |        |                 |                   |                      |            |                     |                            |

### **Enlisted Evaluation Report - Approval**

**Introduction** This section provides the procedures for approving the Enlisted Evaluation Report in Direct Access (DA).

It is the responsibility of the Approving Official to provide additional review of the submitted Rating scores and comments assigned to the member by the Marking Official.

DA allows a user to search for a member's pending Enlisted Evaluation Report (EER) that requires an endorsement action or approval by a Supervisor, Marking Official, or Approver.

**Procedures** See below.

| Step | Action                                                                                                    |
|------|----------------------------------------------------------------------------------------------------|
| 1    | Click the Employee Review Tile.                                                                                                    |
| 1.5  | Select the Employee Review Endorsements option.   Employee Reviews  Non-Med Waivers Issued by Code  Board Gap Report Enl Emp Revws by Status                                                                                                    |
| 2    | The EER Endorsements page will display. To view all EERs submitted to the<br>Marking Official for review, select the Endorsements Requested From Me<br>radio button and click Populate Grid.<br>NOTE: Search results may be narrowed by entering a Review From Date and<br>a Review To Date.<br>My Employee Review Endorsements<br>Bruce Banner |
|      | Save                                                                                                    |

## Enlisted Evaluation Report - Approval, Continued

#### Procedures,

continued

| Step | Action                                                                                                    |
|------|----------------------------------------------------------------------------------------------------|
| 3    | All EERs submitted to the Approver will display. Click <b>Review</b> for the EER to                                                                                                 |
|      | be reviewed.                                                                                                    |
|      | My Employee Review Endorsements                                                                                                    |
|      | Bruce Banner                                                                                                    |
|      | Endorsements Requested From Me     C Endorsements I Submitted                                                                                                    |
|      | Review From Date: 09/01/2021                                                                                                    |
|      | Review To Date: 11/15/2021 Populate Grid Refresh                                                                                                    |
|      | Review Endorsements Find   View All   🖉   🔢 First 🕢 1 of 1 🕟 Last                                                                                                    |
|      | Empl ID Name Effective Date Detail Delete                                                                                                    |
|      | 1 1234567 Wanda D. Maximoff 10/31/2021 Review Delete                                                                                                    |
|      | Save                                                                                                    |
|      |                                                                                                    |
| 4    | The EER will display. Click <b>Correct History</b> (this allows changes to the EER,                                                                                                 |
|      | Employee Review Reviewers CMD Comments Exceptions Audit                                                                                                    |
|      | Wanda D. Maximoff     Employee     Empl ID     1234567     Empl Record     0                                                                                                    |
|      | Review Details     Q     I     I     I     View All                                                                                                    |
|      | *Effective Date: 10/31/2021 🗰 Review Type: Advncmnt 🗸                                                                                                    |
|      | From/To Date: 10/31/2021 iii Next Review Date:                                                                                                    |
|      | Business Unit: ENLCG Enlisted CG                                                                                                    |
|      | Department:         045431         BASE CAPE COD SPO         Company:         ACG           Job Code:         436094         Second Class Yeoman         Position:         00074347 |
|      | Rating Scale: E5 Q Second Class PO Review Scale Type:                                                                                                    |
|      | Rating Model:     EVAL     Enlisted Performance Eval                                                                                                    |
|      | Description                                                                                                    |
|      |                                                                                                    |
|      | Save Return to Search Notify Include History Correct History                                                                                                    |
|      |                                                                                                    |

## Enlisted Evaluation Report - Approval, Continued

Procedures,

continued

| Step | Action                                                                                                    |
|------|----------------------------------------------------------------------------------------------------|
| 5    | Update the following fields:                                                                                            |
|      | • Evaluation Type – Using the Evaluation Type drop-down, select Approver.                                               |
|      | • Reviewer ID – Enter the EMPLID of the Reviewer (Approver).                                                            |
|      | • Rating – Edit/update the numeric Rating as appropriate. To review the full                                            |
|      | competency description or to enter/modify Reviewer comments, click the                                                  |
|      | Comments Icon.                                                                                                    |
|      |                                                                                                    |
|      | NOTE: Any Comments provided will be visible on the member's counseling                                                  |
|      | report when printed. Only required comments (i.e., Competency Ratings of 1, 2, 2, 7, 11 and V/N will be retained by DA) |
|      | 5, 7, 0, and A/N will be retained by DA).                                                                               |
|      |                                                                                                    |
|      | Empl ID 12,34567 Empl Record U                                                                                          |
|      | Review Details Q     4 4 1 of 1 v   View All                                                                            |
|      | Effective Date: 10/31/2021 Next Review Date:                                                                            |
|      | Business Unit: ENLCG ENLCG Salary Administration Plan: ENL E5 3<br>Job Code: 436094 YN2                                 |
|      |                                                                                                    |
|      |                                                                                                    |
|      | *Evaluation Type: Approved  *Reviewer ID: 6549872  Bruce Banner                                                         |
|      | Competencies                                                                                                    |
|      | 1 EDM3A Military Bearing 5 Q Above Average                                                                              |
|      |                                                                                                    |
|      | 2 EPM4B Customs Courtesies Iraditions Above Average                                                                     |
|      | 3 EPP9A Quality of Work Average                                                                                         |
|      | Click OV to noture to the Deviewant to                                                                                  |
|      | Click <b>OK</b> to return to the Reviewers tab.                                                                         |
|      | Description: MILITARY BEARING: The degree to which the member adhered to uniform and grooming standards, and            |
|      | 1 -<br>2 - Eailed to consistently adhere to uniform or grooming standards. Actions brought discredit to the Coast       |
|      | Guard.                                                                                                    |
|      | 4 - Complied with uniform and grooming standards. Projected a professional image that brought credit to the             |
|      | 5 - 6 - Consistently exceeded standards for uniform and grooming. Inspired similar standards in others                  |
|      |                                                                                                    |
|      |                                                                                                    |
|      | Comment:                                                                                                    |
|      |                                                                                                    |
|      |                                                                                                    |
|      |                                                                                                    |
|      | OK Cancel                                                                                                    |
|      |                                                                                                    |
|      |                                                                                                    |

## Enlisted Evaluation Report - Approval, Continued

#### Procedures,

continued

| Add any <b>Comments</b> .  | These commen                  | ts will be retained by               | DA.                     |
|----------------------------|-------------------------------|--------------------------------------|-------------------------|
| Employee Review Reviewers  | CMD Comments                  | Exceptions Audit                     |                         |
| Wanda D. Maximoff En       | ployee                        | Empl ID 1234567                      | Empl Record 0           |
| Review Details             |                               | Q    4 4                             | 1 of 1 🗸 🕨 🕨 I View A   |
| Effective Date: 10/31/2021 | Next Re                       | eview Date:                          |                         |
| Business Unit: ENLCG EN    | CG Salary                     | Administration Plan: ENL E5          | 3                       |
| Job Code: 436094 YN        | 2                             |                                      |                         |
| Reviewers                  |                               | Q                                    | 1 of 1 ∨ ► ► I View All |
| Evaluation Type: Approved  |                               |                                      |                         |
| Reviewer ID: 6549872       | Name: Bruce Ban               | ner                                  |                         |
| Comment: Enter any comm    | ents for others in the rating | g chain.                             |                         |
| Add additional c<br>DA.    | mments or edit existing co    | omments - comments will be maintaine | d in                    |
|                            |                               |                                      |                         |
|                            |                               |                                      |                         |

## Enlisted Evaluation Report - Approval, Continued

#### Procedures,

|                                                                                                    |                                                                                          |                                                                                          | Action                                   |                                                                                 |                                                                                                   |                                                                                                    |                                                                                                    |
|----------------------------------------------------------------------------------------------------|------------------------------------------------------------------------------------------|------------------------------------------------------------------------------------------|------------------------------------------|---------------------------------------------------------------------------------|---------------------------------------------------------------------------------------------------|----------------------------------------------------------------------------------------------------|----------------------------------------------------------------------------------------------------|
| Select the E                                                                                                    | xceptions                                                                                | s tab.                                                                                   |                                          |                                                                                 |                                                                                                   |                                                                                                    |                                                                                                    |
| Click Valid<br>including ac<br>appropriate,                                                                                                    | ate Empl<br>tion error<br>then clicl                                                     | <b>oyee Review</b><br>rs found withi<br>k Validate En                                    | r. This wil<br>in the EER<br>nployee R   | ll gener<br>R. Corr<br>eview                                                    | rate a list<br>rect any c<br>again (se                                                            | of excep<br>liscrepar<br>e Note).                                                                                                    | ptions<br>ncies a                                                                                                    |
| After the EF Member Co                                                                                                    | ER has bee<br>ounseling                                                                  | en reviewed a<br>g <b>Report</b> to pr                                                   | and any ac<br>rint the EF                | tionab<br>ER.                                                                   | le errors                                                                                         | corrected                                                                                                    | d, clicl                                                                                                    |
| Click Save.                                                                                                    | (Continu                                                                                 | e with Step 8                                                                            | s upon con                               | npletio                                                                         | n of men                                                                                          | nber cou                                                                                                    | nseling                                                                                                    |
| <b>NOTE:</b> Ac the next End Errors'.                                                                                                    | tion Erron<br>lorser or A                                                                | rs MUST be c<br>Approver; EE                                                             | corrected b<br>ERS may b                 | before<br>be forw                                                               | the EER<br>arded wi                                                                               | may be f<br>th 'Infor                                                                                                    | forwar<br>matior                                                                                                    |
|                                                                                                    |                                                                                          |                                                                                          |                                          |                                                                                 |                                                                                                   |                                                                                                    |                                                                                                    |
| Employee Review                                                                                                    | <u>R</u> eviewers                                                                        | CMD Comments                                                                             | Exceptions                               | <u>A</u> udit                                                                   |                                                                                                   |                                                                                                    |                                                                                                    |
| Employee Review                                                                                                    | <u>R</u> eviewers<br>Em                                                                  | CMD <u>C</u> omments                                                                     | Exceptions<br>Empl                       | <u>A</u> udit<br>ID 1234567                                                     |                                                                                                   | Empl Re                                                                                                    | cord 0                                                                                                    |
| Employee Review Wanda D. Maximoff Review Details                                                                                                    | <u>R</u> eviewers<br>Em                                                                  | CMD <u>C</u> omments                                                                     | Exceptions                               | <u>A</u> udit<br>ID 1234567<br>Q                                                | 1 14 4                                                                                            | Empl Re                                                                                                    | cord 0                                                                                                    |
| Employee Review Wanda D. Maximoff Review Details Effective Date: 1 Business Unit: E Job Code: 4 Last Member who                                            | Eeviewers<br>Em<br>0/31/2021<br>NLCG ENLCG<br>36094 YN2<br>updated Review:               | CMD <u>C</u> omments<br>ployee<br>Enter the Endorser E<br>9876543 Vision                 | Exceptions<br>Empl<br>Emplid:            | Audit<br>ID 1234567<br>Q<br>Last Upda                                           | i i a                                                                                             | Empl Re                                                                                                    | cord (<br>2:50:30.0(<br>ber to print to<br>timal submit<br>Submit                                                                         |
| Employee Review Wanda D. Maximoff Review Details Effective Date: 1 Business Unit: E Job Code: 4 Last Member who o Validate Employ                          | 0/31/2021<br>NLCG ENLCG<br>36094 YN2<br>Ipdated Review:<br>Se Review                     | CMD <u>C</u> omments<br>ployee<br>Enter the Endorser E                                   | Exceptions<br>Empl<br>Emplid:            | Audit<br>ID 1234567<br>Q<br>Last Upda                                           | i i d                                                                                             | Empl Re                                                                                                    | cord 0<br>I 1<br>2:50:30.00<br>ber to print 1<br>ber to print 1<br>Submit                                                                 |
| Employee Review Wanda D. Maximoff Review Details Effective Date: 1 Business Unit: E Job Code: 4 Last Member who to Validate Employ Exceptions Seg. No.     | Eeviewers<br>Em<br>0/31/2021<br>NLCG ENLCG<br>36094 YN2<br>updated Review:<br>See Review | CMD <u>C</u> omments<br>ployee<br>Enter the Endorser E<br>9876543 Vision                 | Exceptions<br>Empl<br>Emplid:            | Audit<br>ID 1234567<br>Q<br>Last Upda                                           | i i a a                                                                                           | Empl Re                                                                                                    | cord 0<br>2:50:30.000<br>ber to print 1<br>punseling Re<br>timar submit                                                                   |
| Employee Review Wanda D. Maximoff Review Details Effective Date: 1 Business Unit: E Job Code: 4 Last Member who o Validate Employ Exceptions Seq. No. 1    | 0/31/2021<br>NLCG ENLCG<br>36094 YN2<br>updated Review:<br>se Review<br>Competency       | CMD <u>C</u> omments<br>ployee<br>Enter the Endorser E<br>9876543 Vision<br>Short Descri | Exceptions<br>Emplid:                    | Audit<br>ID 1234567<br>Q<br>Last Upda<br>Descri                                 | I I I                                                                                             | Empl Re                                                                                                    | cord 0<br>2:50:30.00<br>ber to print 1<br>submit<br>Submit                                                                                |
| Employee Review Wanda D. Maximoff Review Details Effective Date: 1 Business Unit: E Job Code: 4 Last Member who of Validate Employ Exceptions Seq. No. 1 2 | 0/31/2021<br>NLCG ENLCG<br>36094 YN2<br>Ipdated Review:<br>20 Review                     | CMD <u>C</u> omments<br>ployee<br>Enter the Endorser E<br>9876543 Vision<br>Short Desch  | Exceptions<br>Empl<br>Complid:<br>Final: | Audit<br>ID 1234567<br>Q<br>Last Upda<br>Informa<br>only be:<br>APPRO<br>Type=E | ption<br>Mark the review<br>Mark the review<br>Accepted for adv<br>Mark the review<br>REVIEWER_ID | Empl Re<br>1 of 1 v<br>11/19/2021<br>Rememi<br>Member Co<br>before<br>ent employee rev<br>ancement to Es<br>with Evaluation<br>eximg Final. Eva<br>before<br>acting Final. Evaluation | cord (<br>2:50:30.00<br>ber to print 1<br>2:50:30.00<br>ber to print 1<br>submit<br>submit<br>riews will<br>and above<br>Type<br>aluation |

Continued on next page

## Enlisted Evaluation Report - Approval, Continued

#### Procedures,

continued

| Step |                                                                                                    | Action                                                                                        |                                                                                                    |
|------|----------------------------------------------------------------------------------------------------|-----------------------------------------------------------------------------------------------|----------------------------------------------------------------------------------------------------|
| 8    | Once the member has been counsel<br>signed by the Command and Memb<br>NOTE: The EER will be reviewed<br>processing, the EER will be availab                                              | ed and the Enlisted<br>ber, check the <b>Fina</b> l<br>by CG-PSC (EPM<br>ble to the member th | Evaluation Report is<br>box, and click <b>Submit</b> .<br>I-3). Once PSC completes<br>hough DA Self-Service. |
|      | Employee Review Reviewers CMD Comments                                                                                                    | Exceptions <u>A</u> udit                                                                      |                                                                                                    |
|      | Wanda D. Maximoff Employee                                                                                                    | Empl ID 1234567                                                                               | Empl Record 0                                                                                                |
|      | Review Details                                                                                                    | QI                                                                                            | I of 1 v View All                                                                                            |
|      | Effective Date: 10/31/2021 Enter the Endorser En<br>Business Unit: ENLCG ENLCG<br>Job Code: 436094 YN2<br>Last Member who updated Review: 6549872 Bruce Bann<br>Validate Employee Review | plid: Last Update Tirr<br>]<br>er<br>=                                                        | Remember to print the<br>Member Counseling Report<br>before final submit<br>Submit                           |
|      | Seq. No. Competency Short                                                                                                    | Description                                                                                   | Description                                                                                                  |
|      | 1                                                                                                    |                                                                                               | Information: Advancement employee<br>reviews will only be accepted for<br>advancement to E5 and above.       |
|      | Save Return to Search Notify                                                                                                    |                                                                                               | Include History Correct History                                                                              |
| 9    | A confirmation message will displa<br>The Employee Review has been submitted (3                                                                                                    | y, click OK.<br>30000,2)                                                                      |                                                                                                    |
|      | ОК                                                                                                    |                                                                                               |                                                                                                    |

## Enlisted Evaluation Report - Approval, Continued

#### Procedures,

|     |                          | Auun iai           | o updates whe        | n the Sav          | e or Submit b      | outtons are selected |
|-----|--------------------------|--------------------|----------------------|--------------------|--------------------|----------------------|
| E   | nployee Review           | Reviewers          | CMD <u>C</u> omments | <u>E</u> xceptions | Audit              |                      |
| Wan | da D. Maximoff           | Empl               | oyee                 | Empl               | ID 1234567         | Empl Record 0        |
| Cha | nges by Effectiv         | e Date             |                      |                    | Q                  | 1 of 1 🗸 🕨 🕅 Vie     |
| Cha | nge History<br>Update by | Empl ID            | Name                 |                    | Last Upd DtTm      | Record               |
|     |                          |                    | Bruco Bannor         |                    | 11/19/21 2:50:30PM | EMPLOYEE_REVIEW      |
|     | 2 6549872                | 6549872            | Didce Danner         |                    |                    |                      |
|     | 2 6549872<br>1 9876543   | 6549872<br>9876543 | Vision               |                    | 11/19/21 2:27:23PM | REVIEW_REVIEWER      |

### **Member Counseling Report**

**Introduction** This section provides the procedures for the Command User to view/print any processed EERs previously entered into Direct Access (DA).

**Procedures** See below.

| Step | Action                                                           |                                      |  |  |  |
|------|------------------------------------------------------------------|--------------------------------------|--|--|--|
| 1    | Select Employee Review Remarks from the Employee Review pagelet. |                                      |  |  |  |
|      | Employee Review                                                  | 0 0 -                                |  |  |  |
|      | Employee Reviews Emp                                             | ployee Review Summary                |  |  |  |
|      | Employee Review Remarks Emp                                      | ployee Review Endorsements           |  |  |  |
|      |                                                                  |                                      |  |  |  |
| 2    | Enter the member's <b>Empl ID</b> and click <b>Sear</b>          | cch.                                 |  |  |  |
|      | Employee Review Remarks                                          |                                      |  |  |  |
|      | Enter any information you have and slick Coareb Leave fi         | oldo blank for a list of all values  |  |  |  |
|      | Enter any information you have and click Search. Leave in        | eius blank for a list of all values. |  |  |  |
|      | Find an Existing Value                                           |                                      |  |  |  |
|      |                                                                  |                                      |  |  |  |
|      | Search Criteria                                                  |                                      |  |  |  |
|      | Event UD begins with the 4024507                                 |                                      |  |  |  |
|      | Empl Dopord                                                      |                                      |  |  |  |
|      | Name begins with V                                               |                                      |  |  |  |
|      | Last Name begins with V                                          |                                      |  |  |  |
|      | Second Last Name begins with V                                   |                                      |  |  |  |
|      | Alternate Character Name begins with V                           |                                      |  |  |  |
|      | Middle Name begins with 🗸                                        |                                      |  |  |  |
|      | Business Unit begins with V ENLCG                                |                                      |  |  |  |
|      | Department Set ID begins with V                                  | Q                                    |  |  |  |
|      | Department begins with 🗸                                         | Q                                    |  |  |  |
|      | Case Sensitive                                                   |                                      |  |  |  |
|      |                                                                  |                                      |  |  |  |
|      | Search Clear Basic Search 🖾 Save Sear                            | rch Criteria                         |  |  |  |
|      |                                                                  |                                      |  |  |  |

Continued on next page

## Member Counseling Report, Continued

#### Procedures,

continued

| Step                                                  | Action                                                                         |                           |                  |                  |               |                          |
|-------------------------------------------------------|--------------------------------------------------------------------------------|---------------------------|------------------|------------------|---------------|--------------------------|
| 3                                                     | The member's processed Enlisted Evaluations will display the most current      |                           |                  |                  |               |                          |
|                                                       | EER. To view past EERs, scroll through the list using the page arrows or click |                           |                  |                  |               |                          |
|                                                       | View All to display all the EERs.                                              |                           |                  |                  |               |                          |
|                                                       | Employee Review Review                                                         | iewers <u>E</u> xceptions | s <u>A</u> udit  |                  |               |                          |
|                                                       | Wanda D. Maximoff                                                              | Employee                  |                  | Empl ID 123      | 4567          | Empl Record 0            |
|                                                       | Review Details                                                                 |                           |                  |                  | Find View All | First 🕢 1 of 6 🕢 Last    |
|                                                       | Effective Date:                                                                | 10/31/2021                |                  | Review Type:     | Regular       |                          |
|                                                       | From/To Date:                                                                  |                           | 10/31/2021       | Next Review Date |               |                          |
|                                                       | Business Unit:                                                                 | ENLCG                     | Enlisted CG      |                  |               |                          |
|                                                       | Department:                                                                    | 045431                    | BASE CAPE COD    | SPO              | Company:      | ACG                      |
|                                                       | Job Code:                                                                      | 436094                    |                  |                  | Position:     | 00074347                 |
|                                                       | Rating Scale:                                                                  | E5                        | Second Class PO  | Review           | Scale Type:   |                          |
|                                                       | Rating Model: EVAL Enlisted Performance Eval                                   |                           |                  |                  |               |                          |
|                                                       |                                                                                |                           |                  |                  |               |                          |
|                                                       |                                                                                |                           |                  |                  |               |                          |
|                                                       |                                                                                | De                        | scription:       |                  |               |                          |
|                                                       |                                                                                |                           |                  |                  |               |                          |
|                                                       | 🔯 Return to Search                                                             | Notify 📿 Refres           | h                |                  |               |                          |
|                                                       |                                                                                |                           |                  |                  |               |                          |
| 5                                                     | Salast the Execut                                                              | iona tab                  |                  |                  |               |                          |
| 3                                                     | Select the Except                                                              | ions tab.                 |                  |                  |               |                          |
|                                                       | To print the EED                                                               | alial Maml                | han Counse       | ling Donom       | <u>.</u>      |                          |
|                                                       | To print the EEK,                                                              |                           | ber Counse       | ing Keport       |               |                          |
|                                                       | Employee Review    Revie                                                       | Exceptions                | Audit            |                  |               |                          |
|                                                       | Wanda D. Maximoff                                                              | Employee                  |                  | Empl ID 1234     | 567           | Empl Record 0            |
|                                                       | Review Details                                                                 |                           |                  | F                | Find View All | First 🕢 1 of 6 🕟 Last    |
|                                                       | Effective Date: 10/31/202                                                      | 21 Enter the I            | Endorser Emplid: | Last Update T    | imestamp: 11/ | 19/2021 2:50:30.000000PM |
|                                                       | Business Unit: ENLCG ENLCG                                                     |                           |                  |                  |               |                          |
|                                                       | Job Code: 436094 YN2                                                           |                           |                  |                  |               | mber Counseling Report   |
| Last Member Who updated Review: 6549872 Banner, Bruce |                                                                                |                           |                  |                  |               | Submit                   |
|                                                       | validate Employee Review                                                       | N.                        | Final: 🖉 🖇       | status: Active   |               | Cubrin                   |
|                                                       | Exceptions                                                                     | otopov C                  | hart Decoription |                  | locorintion   |                          |
|                                                       | Seq. No. Com                                                                   | setency a                 | non Description  |                  | Jeschpuon     |                          |
|                                                       |                                                                                |                           |                  |                  |               |                          |
|                                                       |                                                                                |                           |                  |                  |               |                          |
|                                                       |                                                                                |                           |                  |                  |               |                          |
|                                                       | Return to Search                                                               | Notify 3 Refresh          |                  |                  |               |                          |
|                                                       |                                                                                |                           |                  |                  |               |                          |
|                                                       |                                                                                |                           |                  |                  |               |                          |

## Member Counseling Report, Continued

Procedures,

continued

| Step  | Action                                                |                                                                                                    |                                      |                          |                            |  |
|-------|-------------------------------------------------------|----------------------------------------------------------------------------------------------------|--------------------------------------|--------------------------|----------------------------|--|
| 6     | The Counseling Report will open in a new tab.         |                                                                                                    |                                      |                          |                            |  |
|       | Member Counseling Receipt                             |                                                                                                    |                                      |                          |                            |  |
|       | Emplid:<br>Eff Date:<br>From:<br>Next Review<br>Date: | 1234567 0<br>10/31/2021                                                                                      | Maximoff, War<br>Review Type:<br>To: | nda D.<br>Advar<br>10/31 | icement<br>/2021           |  |
|       | Department:<br>Job Code:                              | 045431<br>436095                                                                                             | BASE CAI<br>Second Cla               | ) SPO<br>man             |                            |  |
|       | Rating Scale:<br>Rating Model                         | Rating Scale:     E5     Second Class PO Review       Rating Model:     EVAL     Enlisted Performance Review |                                      |                          | Review<br>ce Review        |  |
|       | Competency                                            | mpetency Military Descine                                                                                    |                                      |                          | Sumarian                   |  |
|       | EPNISA<br>EPRC2A                                      | Advancement Potential                                                                                        | R                                    |                          | Ready                      |  |
| EPP9A |                                                       | Quality of Work                                                                                              | 7                                    |                          | Superior                   |  |
|       | EPP10A                                                | EPP10A         Technical Proficiency           EPP11A         Initiative                                     |                                      |                          | Superior                   |  |
|       | EPPIIA                                                |                                                                                                    |                                      |                          | Superior                   |  |
|       | EPPQ9A<br>EPPO10A                                     | Military Pagainass                                                                                           | 0                                    |                          | Excellent                  |  |
|       | EPPQIDA                                               | Solf Awaranass and Learning                                                                                  | 6                                    |                          | Excellent                  |  |
|       | EPPQ11A<br>EPPO12A                                    | Team Building                                                                                                | 5                                    |                          | Above Average              |  |
|       | EPI 8A                                                | Respect for Others                                                                                           | 5                                    |                          | Above Average              |  |
|       | EPL 9A                                                | Accountability Responsibility                                                                                | 6                                    |                          | Excellent                  |  |
|       | EPL10A                                                | Influencing Others                                                                                           | 6                                    | Excellent                |                            |  |
|       | EPL11A                                                | Effective Communication                                                                                      | 6                                    |                          | Excellent                  |  |
|       | EPCONE                                                | Conduct                                                                                                    | S                                    |                          | Satisfactory               |  |
|       | EPFP1A                                                | Future Potential                                                                                             | Y                                    |                          | Future Potential (Comment) |  |
|       | EPM4A                                                 | Customs Courtesies Traditions                                                                                | 7                                    |                          | Superior                   |  |
|       |                                                       | Factor                                                                                                    | Sum of I                             | Marks                    |                            |  |
|       |                                                       | LEAD                                                                                                    | 23                                   |                          |                            |  |
|       | PROF 24<br>PERF 21<br>MIL 14                          |                                                                                                    |                                      |                          |                            |  |
|       |                                                       |                                                                                                    |                                      |                          |                            |  |
|       | 14 IVILL 14                                           |                                                                                                    |                                      |                          |                            |  |
|       |                                                       |                                                                                                    |                                      |                          |                            |  |

## Member Counseling Report, Continued

#### Procedures,

|                                                                             | Action                                                                                                    |                                                                                                    |                                                                                                    |                                                                                                    |  |
|-----------------------------------------------------------------------------|----------------------------------------------------------------------------------------------------|----------------------------------------------------------------------------------------------------|----------------------------------------------------------------------------------------------------|----------------------------------------------------------------------------------------------------|--|
| To view the Change History (users who have made changes to the EER), select |                                                                                                    |                                                                                                    |                                                                                                    |                                                                                                    |  |
| the Audit tab.                                                              |                                                                                                    |                                                                                                    |                                                                                                    |                                                                                                    |  |
| <u>E</u> mployee Re                                                         | view <u>R</u> eviewers                                                                                                    | Exceptions Audit                                                                                                    |                                                                                                    |                                                                                                    |  |
| Wanda D. Maximoff Employee                                                  |                                                                                                    | Empl ID 1234567                                                                                                    | Empl Record 0                                                                                                    |                                                                                                    |  |
| Changes by E                                                                | ffective Date                                                                                                    |                                                                                                    | Q    4 4                                                                                                    | 1 of 1 🗸 🕨 🕅 View All                                                                                                    |  |
| Effective D                                                                 | ate 10/31/2021<br>ry                                                                                                    |                                                                                                    |                                                                                                    |                                                                                                    |  |
| Seq Update                                                                  | by Empl ID                                                                                                    | Name                                                                                                    | Last Upd DtTm                                                                                                    | Record                                                                                                    |  |
| 2 65498                                                                     | 6549872                                                                                                    | Bruce Banner                                                                                                    | 11/19/21 2:50:30PM                                                                                                    | EMPLOYEE_REVIEW                                                                                                    |  |
| 1 987654                                                                    | 3 9876543                                                                                                    | Vision                                                                                                    | 11/19/21 2:27:23PM                                                                                                    | REVIEW_REVIEWER                                                                                                    |  |
| 0 85274                                                                     | 8527419                                                                                                    | Natasha Romanoff                                                                                                    | 11/19/21 12:33:52PM                                                                                                    | EMPLOYEE_REVIEW                                                                                                    |  |
| Save                                                                        | turn to Search                                                                                                    | Notify                                                                                                    |                                                                                                    | Corract History                                                                                                    |  |
| Save                                                                        | turn to Search                                                                                                    | Notity                                                                                                    |                                                                                                    | Correct History                                                                                                    |  |
|                                                                             | To view the Audit<br>the Audit<br>Employee Rev<br>Wanda D. Maxin<br>Changes by E<br>Effective Da<br>Change Histo<br>Seq Update<br>2 654987<br>1 987654<br>0 852741 | To view the Change I<br>the Audit tab.<br>Employee Review Reviewers<br>Wanda D. Maximoff Employee Reviewers<br>Wanda D. Maximoff Employ<br>Changes by Effective Date<br>Effective Date 10/31/2021<br>Change History<br>Seq Update by Empl ID<br>2 6549872 6549872<br>1 9876543 9876543<br>0 8527419 8527419 | To view the Change History (users whethe Audit tab.         Employee Review       Reviewers       Exceptions       Audit         Wanda D. Maximoff       Employee         Changes by Effective Date       Effective Date       Image: Change History         Effective Date       10/31/2021         Change History       Empl ID       Name         2       6549872       6549872       Bruce Banner         1       9876543       9876543       Vision         0       8527419       8527419       Natasha Romanoff | To view the Change History (users who have made change the Audit tab.         Employee Review       Reviewers       Exceptions       Audit         Wanda D. Maximoff       Employee       Employee       Empl ID 1234567         Changes by Effective Date       Q       I       I         Effective Date       I       III/19/21 2:50:30 PM         2       6549872       Bruce Banner       11/19/21 2:27:23 PM         0       8527419       8527419       Natasha Romanoff       11/19/21 12:33:52 PM |  |